## **Outlook User Manual**

## How to Access Outlook as a Student

How to access your student email through office.com: Go to go to <u>https://www.office.com</u>

Click Sign in or go to the top right and click the circular person icon.

| Microsoft Microsoft 365 Products v Resources v Templates Support My account Buy now                          | All Microsoft ~ (R) |
|----------------------------------------------------------------------------------------------------|---------------------|
| Introducing Microsoft 365 Copilot—your copilot for work. Learn more >                                        |                     |
| 6                                                                                                    |                     |
| Office is now Microsoft 365                                                                                  |                     |
| The all-new Microsoft 365 lets you create, share and collaborate<br>all in one place with your favorite apps |                     |
| Sign in Get Microsoft 365                                                                                    |                     |
| Sign up for the free version of Microsoft 365 >                                                              |                     |

Sign in using your student email address and the password that you use to sign into the portal.

| Microsoft               |      |      |
|-------------------------|------|------|
| Sign in                 |      |      |
| Email, phone, or Skyr   | De   |      |
| No account? Create one  | ļ    |      |
| Can't access your accou | nt?  |      |
|                         | Back | Next |
|                         |      |      |
|                         |      |      |
| 0                       |      |      |

Note: If you forgot your password, read the "Forgot Password" user manual at our <u>Student Tech Support</u> Page.

If you do have Two Factor Authentication Enabled it may prompt you to verify it before letting you in.

After verifying through your Two Factor Method you will be brought to your Office365 dashboard. It should look something like this.

|                                      | Microsoft 365             | P Search                                       |                                                                            |                   | ©                        |
|--------------------------------------|---------------------------|------------------------------------------------|----------------------------------------------------------------------------|-------------------|--------------------------|
| Horne<br>(+)<br>Create<br>My Content | Welcome to Microsoft 365, | Click H                                        | lere!                                                                      | instali aj        | ops ~                    |
| Freed<br>Apps<br>Outdook<br>Word     |                           | G<br>Begin building your Microsoft<br>Create y | et started<br>365 experience by creating something new.<br>ww Explore apps | ° * 🔊             |                          |
| Excel<br>PowerPoint                  | Recommended               |                                                |                                                                            |                   | <ul> <li>&gt;</li> </ul> |
| OneNote                              | Dec 7                     | S Dec 3                                        | Se Wed at 251 PM                                                           | S True at 3:30 PM | Q                        |
|                                      |                           |                                                |                                                                            |                   | K                        |
|                                      |                           |                                                |                                                                            |                   |                          |
|                                      | Quick access              | vorites +                                      |                                                                            | ∱ Upload Ξ        | = 88                     |

After getting to your dashboard you will want to click on the outlook icon and it will open up your outlook mail box and you will be able to start using your email.

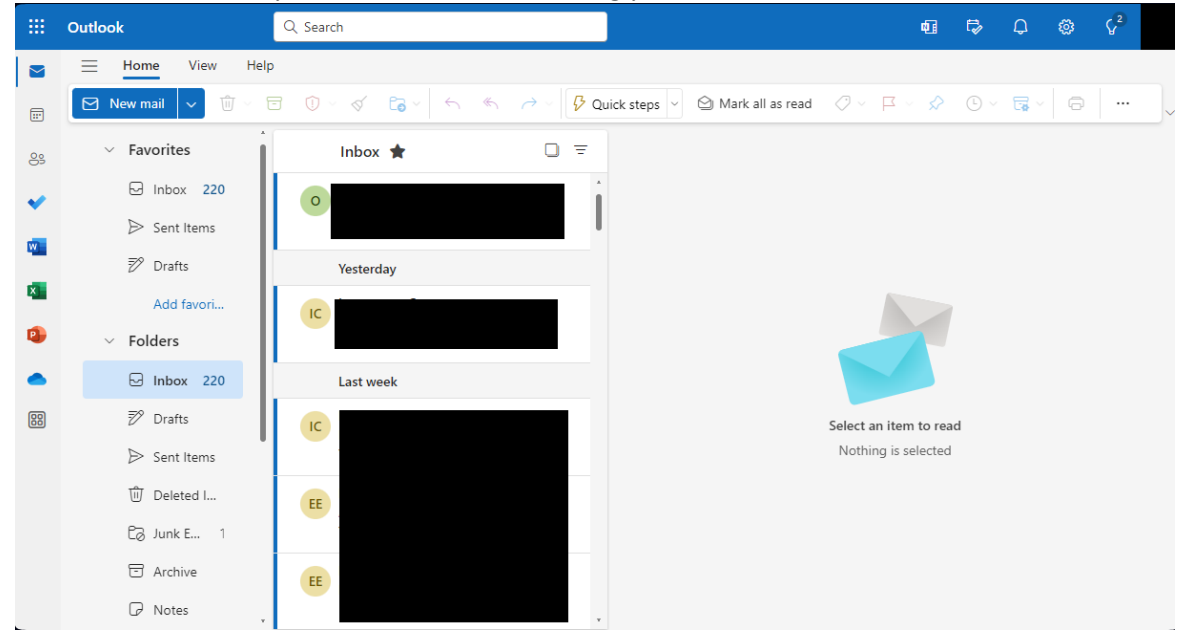

## How to access your student email through Outlook Directly:

Go to this link : Outlook Email Sign In

| Introducing Microsoft 365 Copile                 | t—your copilot for work. Learn more >                                                                                                    |                                       |
|--------------------------------------------------|----------------------------------------------------------------------------------------------------|---------------------------------------|
|                                                  | III Outlook Search<br>III Outlook Search<br>III Delete II Arthive. O Ank ~ of Search III Move to ~ @ Categories                                                                                                    | orize ~ (                             |
|                                                  | Focused         Other         Filer ∨         Happy Women           1025 AM         ♥ #1005 I         ♥ hase Fielder         Ø         ▲ Wonda He                                                                                                    | n's Day!                              |
| Microsoft Outlook                                | Inbox     Cecil Faik     My coregone     Thu Edi AM     Wanted to introduce mysell, i'm the new Kire -     Wind the introduce mysell, i'm the new Kire -                                                                                                    | riting to ask<br>kas<br>the Last time |
| Connect, organize, and get things done with free | Daisy Phillips 1021 AM Diva Atkinc Katri Abokac Wanda Howard 10 Tor 7/21/20                                                                                                    | ns<br>120 3:10 PM                     |
| personal email and chendal.                      | Hey Katri, I know this is last minute, do yo Happy Women's Day! 310 PM Wards How Hey Katri, I know this is last minute, do yo                                                                                                    | naro, naur r                          |
| Sign in Create free account                      | Viger Hockshop  Viger Hockshop  Viger Hocksho | 3                                     |
| Sign in Create free account                      | Vigit rectange     19 / March Koners Day     19 / March Koners Day     19 / March Koners Day     19 / March Koners Day     19 / March Koners Day     19 / March Koners Day     19 / March Koners Day     19 / March Koners Day     19 / March Koners Day     19 / March Koners Day     10 / March Koners Day     10 / M                                                                                                    |                                       |
| Sign in Create free account                      | Vigit recently     13 March       Very Kark (Kome Mis Is ast minute, do yo     3 March       Very Kark (Kome Mis Is ast minute, do yo     3 March       Very Kark (Kome Mis Is ast minute, do yo     3 March       Very Kark (Kome Mis Is ast minute, do yo     3 March       Very Kark (Kome Mis Is ast minute, do yo     3 March       Very Kark (Kome Mis Is ast minute, do yo     1 March       Very Kark (Kome Mis Is ast minute, do yo     1 March       Very Kark (Kome Mis Is ast minute, do yo     1 March       Very Kark (Kome Mis Is ast minute, do yo     1 March       Vertrady     Vertrady       Vertrady     Kark (Sampis)       Vertrady     Kark (Sampis)       Vertrady     Vertrady       Vertrady     Kark (Sampis)       Vertrady     Vertrady       Vertrady     Kark (Sampis)       Vertrady     Kark (Sampis)       Vertrady     Vertrady       Vertrady     Kark (Sampis)       Vertrady     Kark (Sampis)       Vertrady     Kark (Sampis)       Vertrady     Kark (Sampis)       Vertrady     Kark (Sampis)       Vertrady     Kark (Sampis)       Vertrady     Kark (Sampis)       Vertrady     Kark (Sampis)       Vertrady     Vertrady (Sampis)                                                                                                    | ettachweet<br>ce we priv              |

You will be prompted to sign into your school email. Please use the same password as your portal.

| Microsoft              |      |      |
|------------------------|------|------|
| Sign in                |      |      |
| Email, phone, or Sky   | уре  |      |
| No account? Create or  | ne!  |      |
| Can't access your acco | unt? |      |
|                        | Back | Next |
|                        |      |      |
|                        |      |      |
| ିର୍ଦ୍ଦ୍ର Sign-in optio | ns   |      |

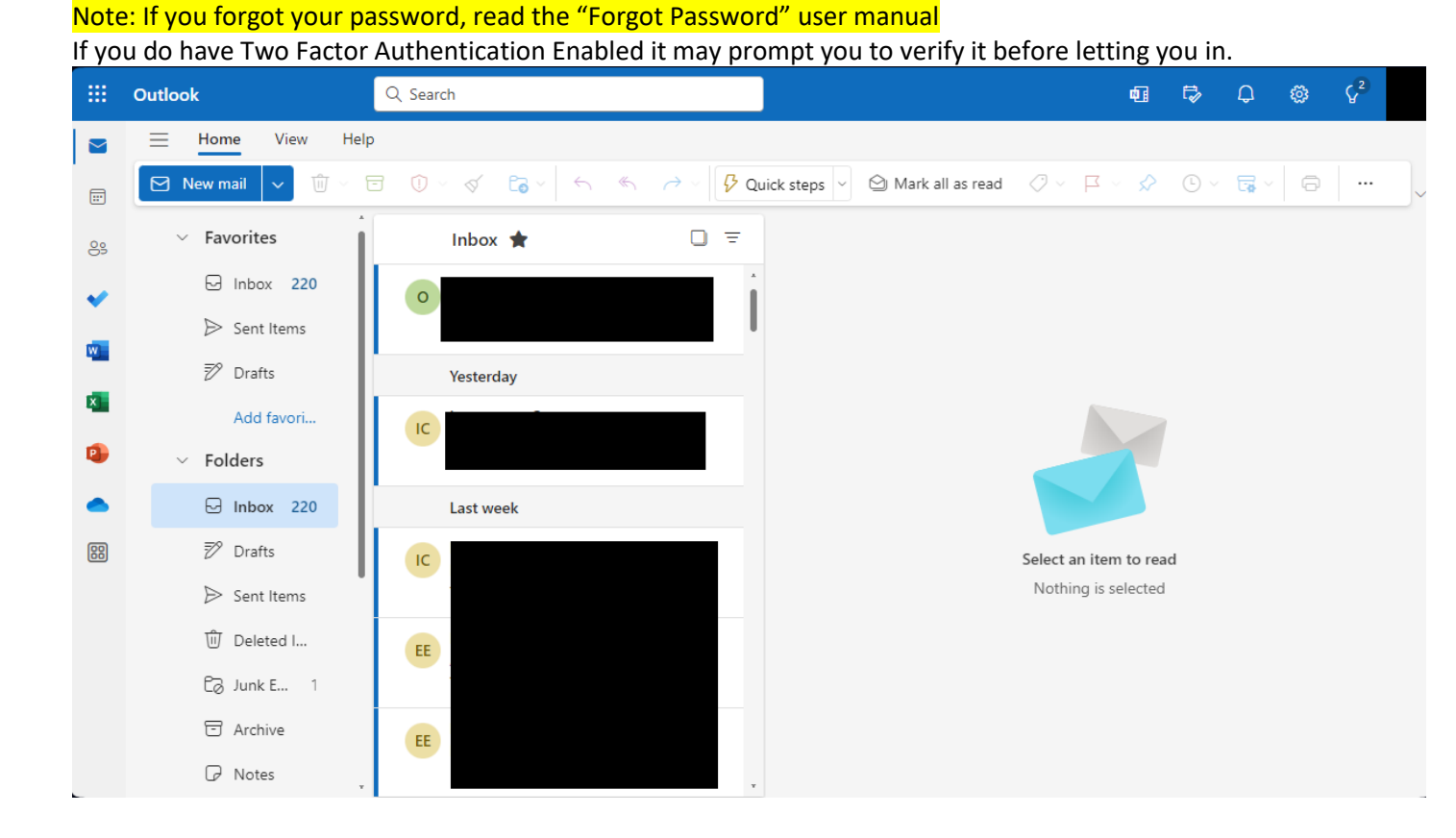

If you are not able to access your email. Please reach out to the student help desk at <u>myhelp@mccd.edu</u> or call (209)381-6565.

## How to Access Outlook Email on your phone:

You are able to add your school email to a gmail app or the mail app on IOS devices, but we do not recommend this for students. If you wish to do this then please do it at your own discretion.

In order for you to be able to access outlook on your phone you are going to need to install the Outlook App on your phone. For Apple devices please do so through the App Store. For Android devices please go through the Google Play Store.

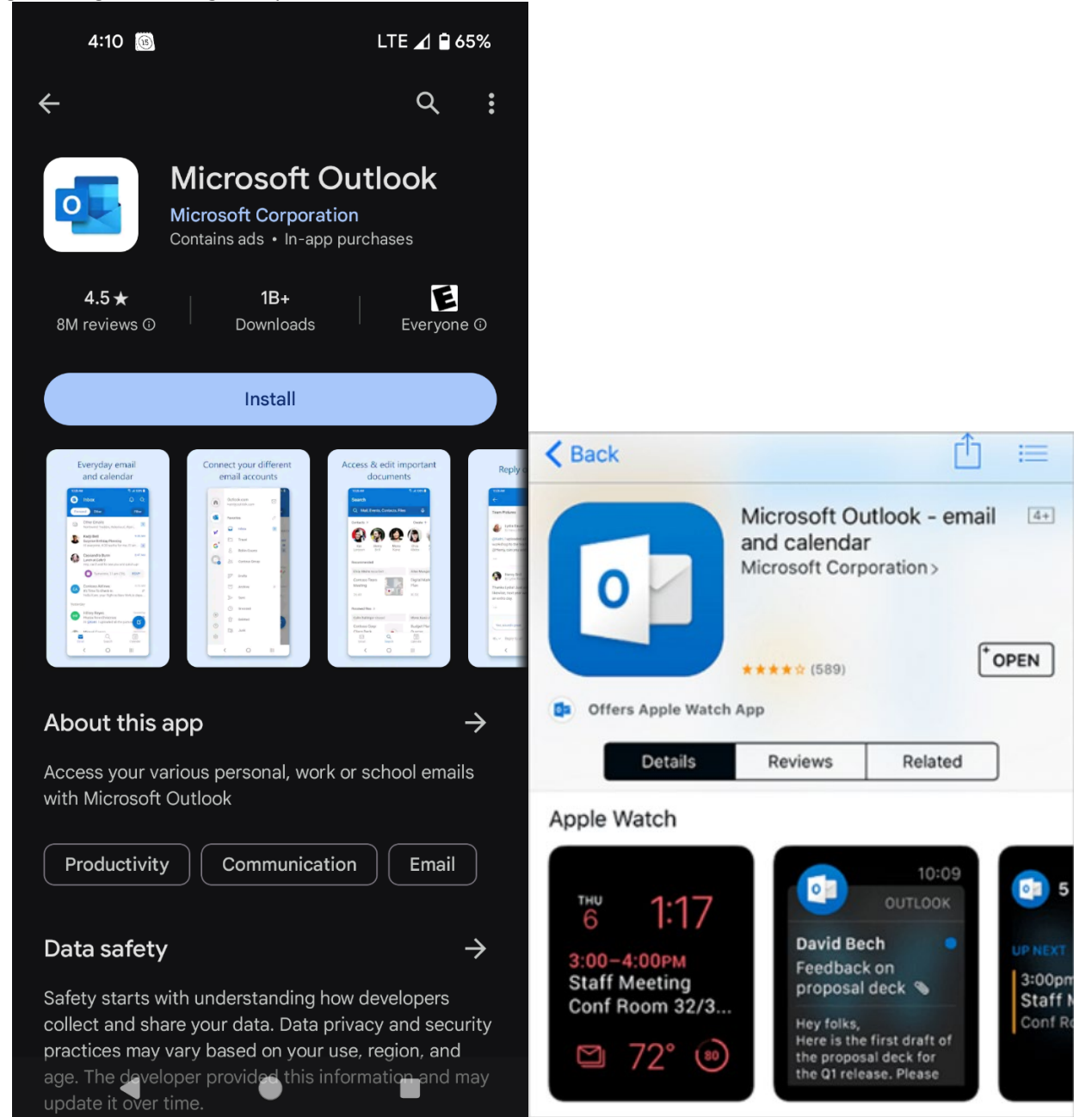

Once installed you will then need to open the app and it should take you to this screen. Once you press the add account button it will ask you to add your email account. For students please make sure to use the full email address. As an example <a href="mailto:jane.doe@campus.mccd.edu">jane.doe@campus.mccd.edu</a>

| 4:11 🔞                                | LTE 🔟 🔒 64%                      |              | 11:12 🔞       | * LTE ⊿ 🗎 53% |
|---------------------------------------|----------------------------------|--------------|---------------|---------------|
| -                                     |                                  | $\leftarrow$ | Add accoun    | nt 🜼 🤅        |
| G                                     |                                  | Ente         | er your email |               |
|                                       |                                  |              | G ADD G       | OOGLE ACCOUNT |
|                                       |                                  |              | PRIVAC        | Y AND TERMS   |
| Welcome to                            | o Outlook                        |              |               |               |
| Bring all your em<br>files and calend | ails, contacts,<br>ars together. |              |               |               |
|                                       |                                  |              |               |               |
|                                       |                                  |              |               |               |
|                                       |                                  |              |               |               |
| ADD ACC                               | OUNT                             |              |               |               |
| CREATE NEW                            | ACCOUNT                          |              | CC            | DNTINUE       |
| < ●                                   |                                  |              | •             | •             |

After entering your email and your password you should be able to access your emails.

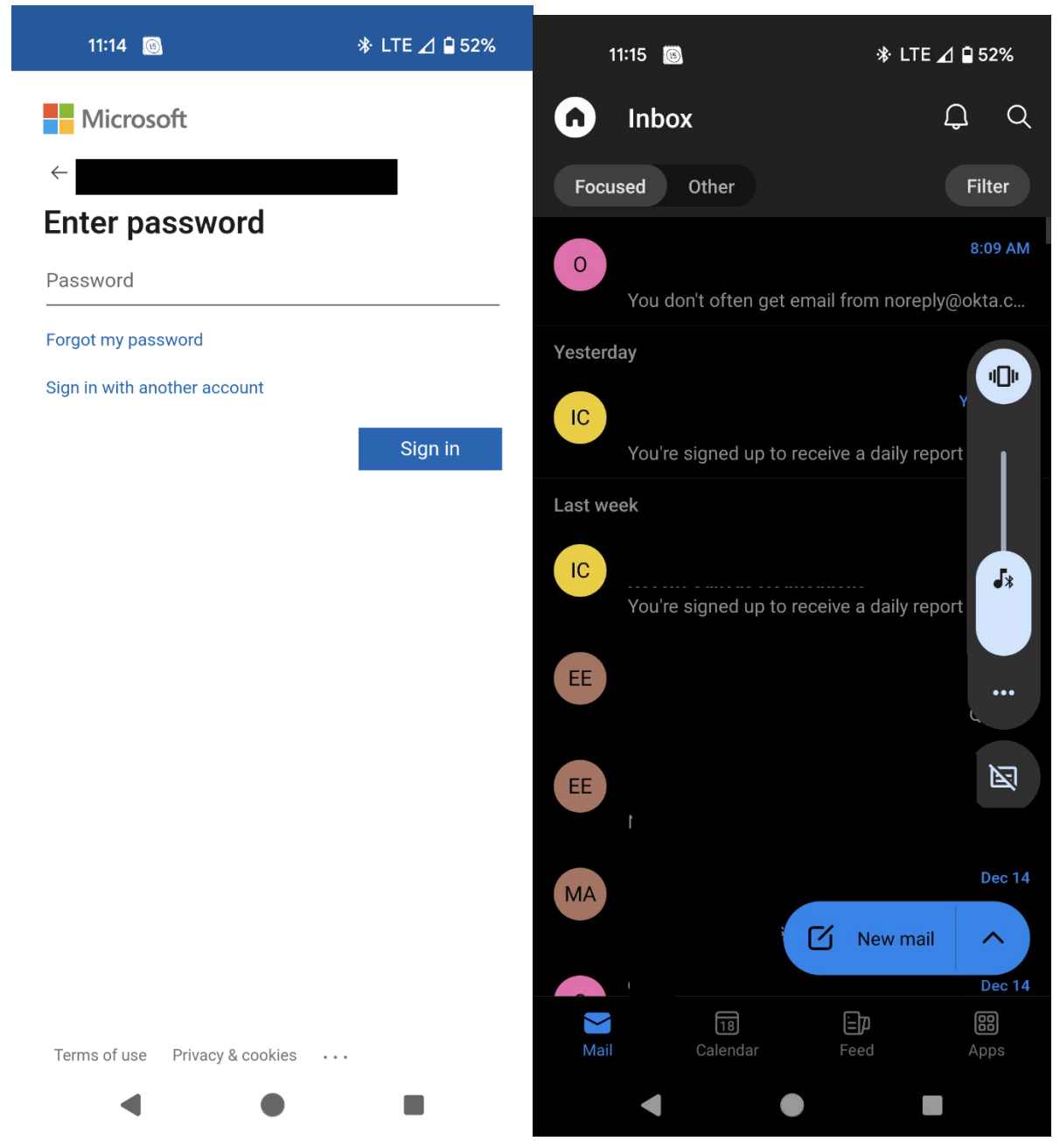

If you are not able to access your email. Please reach out to the student help desk and they can assist you. myhelp@mccd.edu